## Printing with PaperCut

Robertson Library offers three printers in the Learning Commons (located on the main floor) that you can use to print your document/s. The available printers are:

- Black Commons Single Sided,
- Black Commons Double Sided, and
- Colour Commons

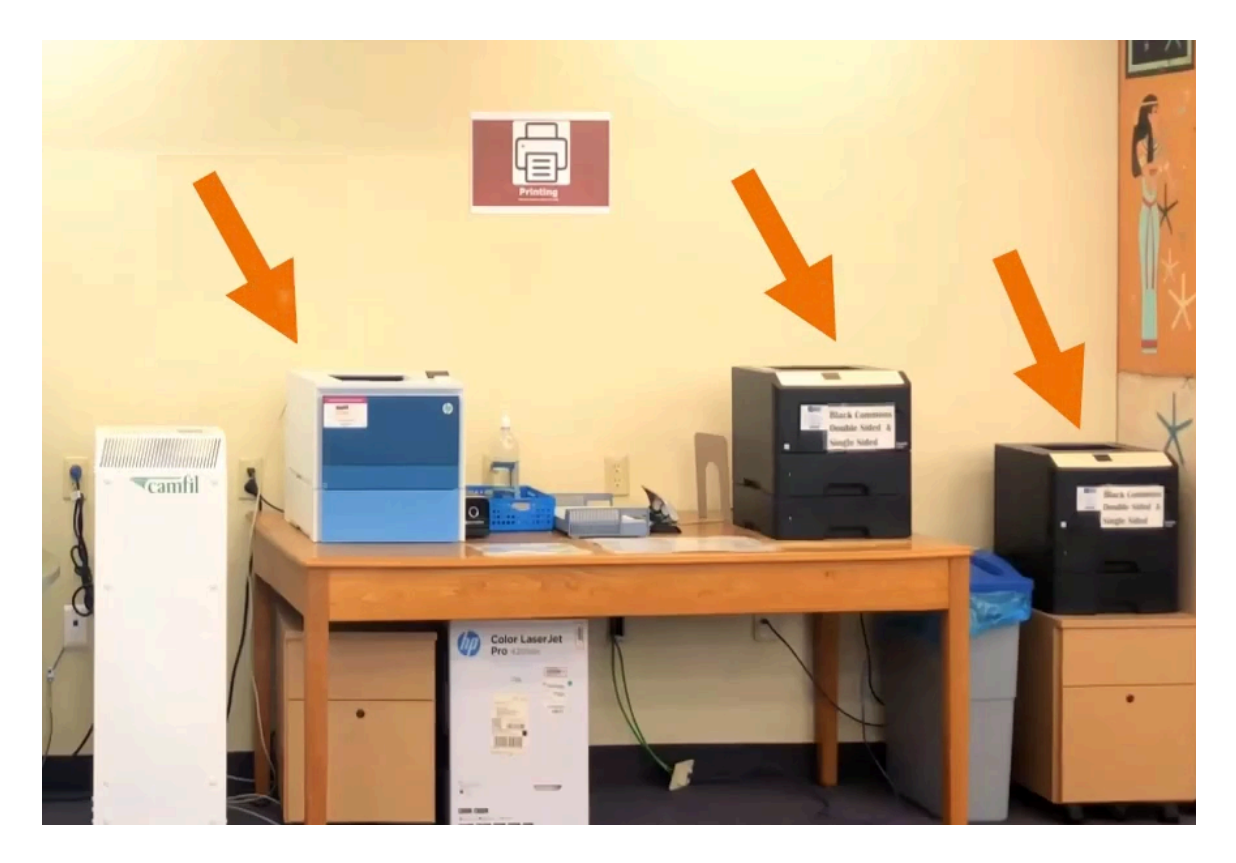

Here are the costs:

- Black & White (Single Sided) is \$0.10 per page
- Black & White (Double Sided) is \$0.16 per page
- Colour (Single Sided) is \$0.20 per page

Before you print, ensure that you have sufficient funds in your **PaperCut** account. Go to **papercut.upei.ca**, then log in using your **UPEI username** and **password**.

This is the same username and password that you would use to access Moodle or your UPEI email.

|          | Pa<br>MF | perCut <sup>®</sup> 23.0   |   |
|----------|----------|----------------------------|---|
|          |          | Log in                     |   |
| Usernam  | e        | pwooden@upei.ca            |   |
| Passwore | a [      | I                          |   |
|          |          | Log in                     |   |
|          | For      | rgot username or password? |   |
|          |          | Language Select            |   |
|          |          | English 🗸                  | - |

If you are using your phone, use the "View in Desktop Mode" link at the bottom of the page.

| Username              |                      |
|-----------------------|----------------------|
| Balance               | \$0.00               |
| Redeem Card           | >                    |
| Printing Environmenta | I Impact             |
| Ø Trees               | 0.0% of a tree       |
| SS Carbon             | 0 g                  |
| 5 Energy              | 0.0 hours            |
| Since                 | Jan 19, 2024         |
| Log out               |                      |
|                       | View in Desktop mode |

| PaperCut <sup>®</sup><br>MF |          |                              |        |                               |
|-----------------------------|----------|------------------------------|--------|-------------------------------|
| ✓ Summary                   | Summary  |                              |        |                               |
| (§) Rates                   | BALANCE  | (ŝ) PRIN                     | T JOBS | PAGES                         |
| 🕅 Redeem Card               |          |                              | L)     |                               |
| ℃, Transfers                | \$0.00   | 0                            |        | 0                             |
| S Transaction History       | Activity |                              | Env    | vironmental Impact            |
| Recent Print Jobs           |          | Balanaa history far nyysodan |        |                               |
| Jobs Pending Release        | \$0.00   | Balance history for pwooden  |        | Ø 0.0% of a tree              |
| Web Print                   | \$0.00   |                              |        | \$ \$ 0 g of CO2              |
|                             | \$0.00   |                              |        |                               |
|                             | \$0.00 · |                              |        | 0.0 hours running a 60W light |
|                             | E \$0.00 |                              |        |                               |
|                             | -\$0.00  |                              |        |                               |

To check your funds, click the **Summary** tab and you can view your account balance.

You can add money to your account with cash or by using a debit or credit card online.

For **Cash**, visit the **Service Desk** with your campus card and the cash amount you wish to add.

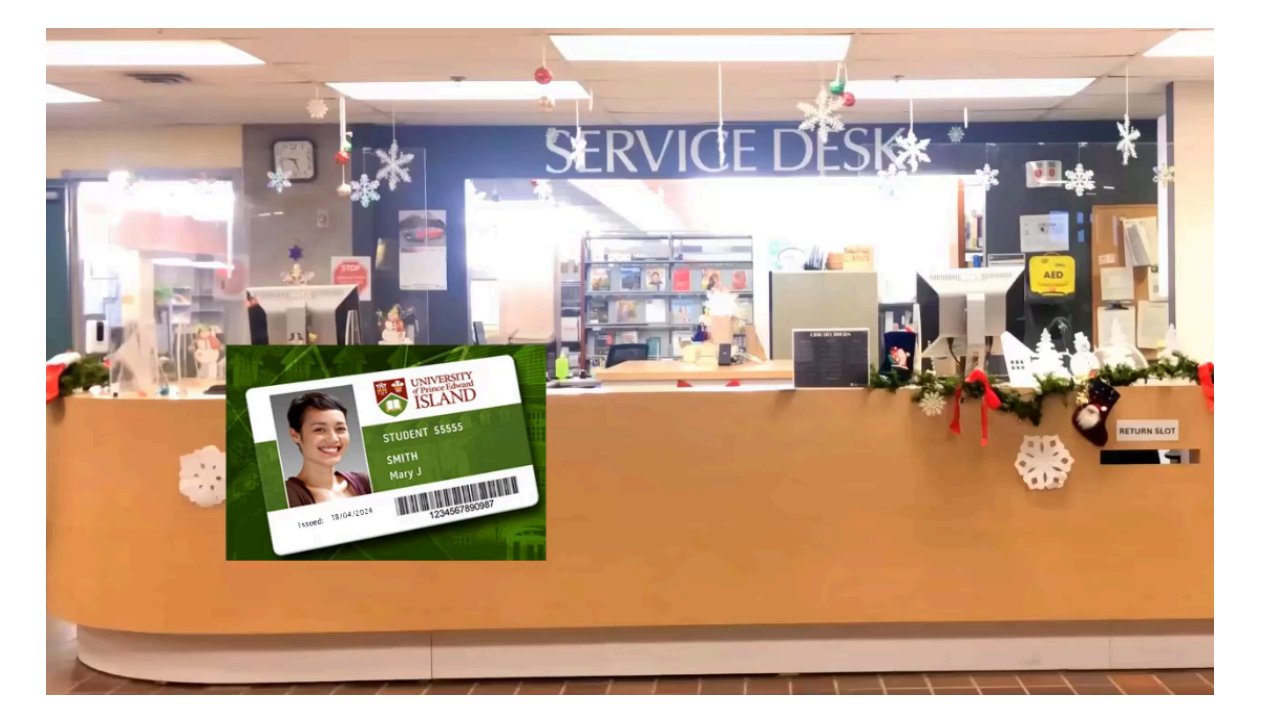

To add money **Online**, go to <u>upei.ca/campuscard</u>.

Choose Manage Your Campus Card on the right side of the page.

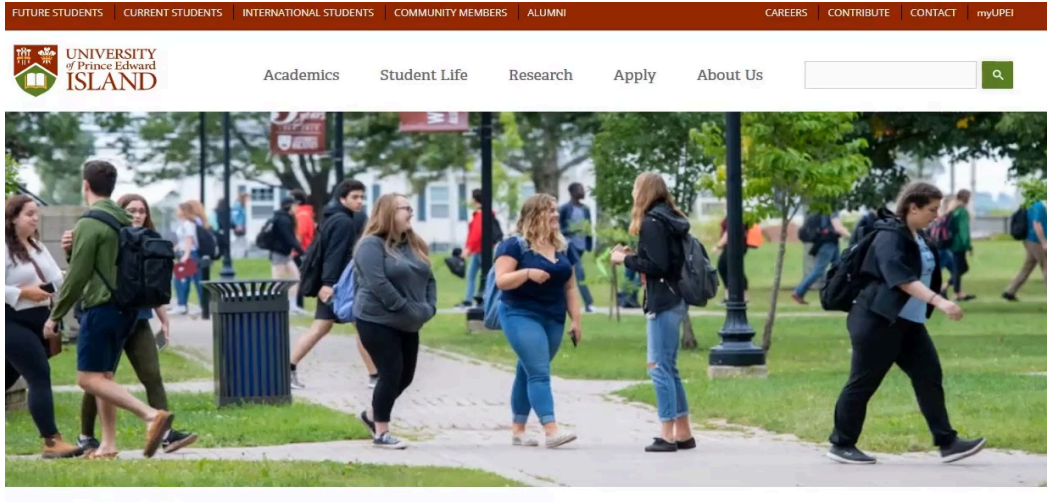

Home > Campus Card

# Campus Card

Campus Card

Get a Campus Card

Campus Card FAO

Manage Your Campus Card Lost Your Campus Card?

The UPEI Campus Card is the University's official photo ID card and provides the University community with a high-quality, user-friendly system that allows convenient and efficient access to many services. All UPEI students, faculty, and staff are issued a UPEI Campus Card at no cost, while community users of the

#### Then click the UPEI Campus Card Login link.

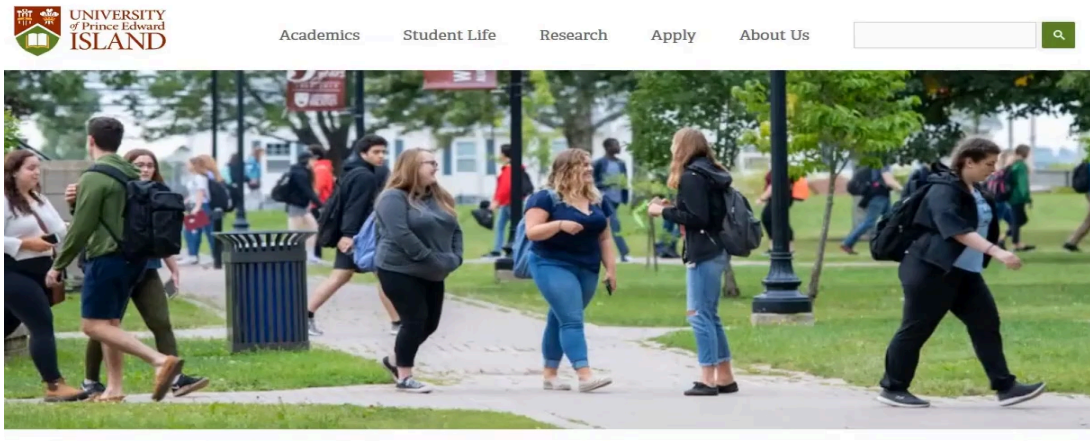

Home > Campus Card > Manage Your Campus Card

### Manage Your Campus Card

Want to check the balance or add funds to your UPEI Campus Card? If you are a Campus Card holder looking to manage your Campus Card services, or a parent wishing to add funds to your child's card, you can do so by visiting the UPEI Campus Card login site.

#### UPEI Campus Card Login

Campus Card

Get a Campus Card Manage Your Campus Card Lost Your Campus Card? Campus Card FAQ Choose students from the options,

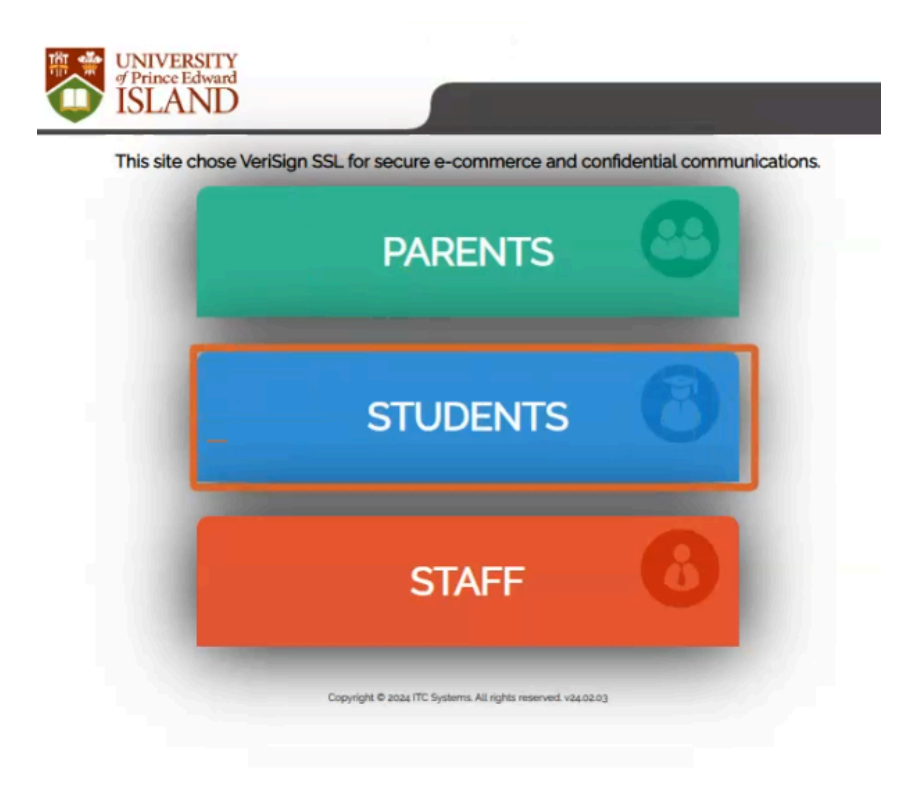

then, enter your UPEI username and password.

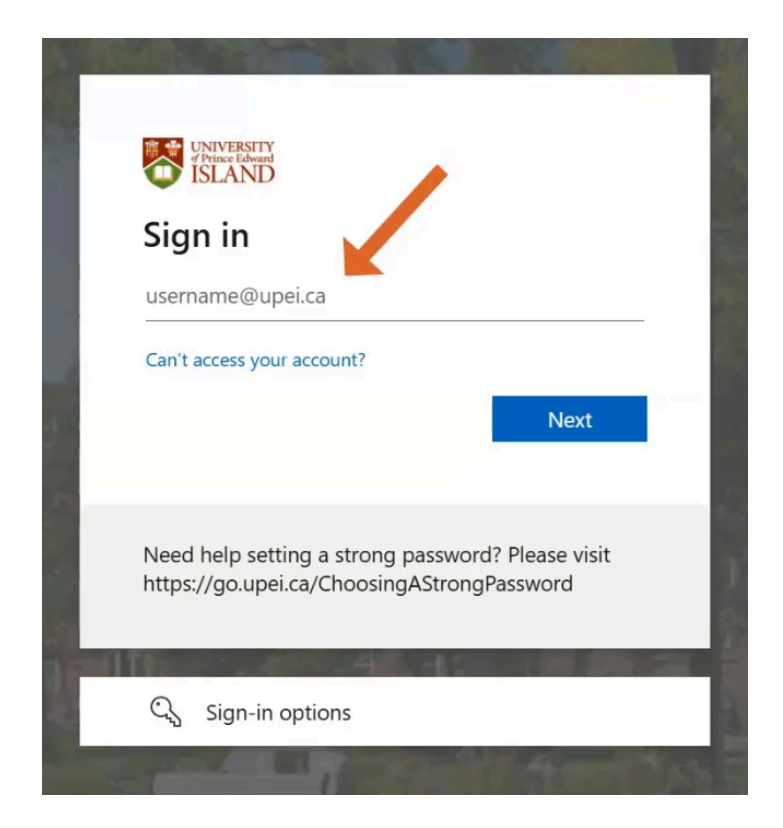

Choose Add Money on the left side of the page

|                     | UNIVERSITY<br>% Prince Edward<br>ISLAND                                             |         |  |  |  |  |  |
|---------------------|-------------------------------------------------------------------------------------|---------|--|--|--|--|--|
| This                | This site chose VeriSign SSL for secure e-commerce and confidential communications. |         |  |  |  |  |  |
|                     |                                                                                     | の一般     |  |  |  |  |  |
| ACCOUNT SUMMARY     | Account balance/s:                                                                  |         |  |  |  |  |  |
| TRANSACTION HISTORY | Account name                                                                        | Balance |  |  |  |  |  |
|                     | <u>General Account</u>                                                              | \$0.00  |  |  |  |  |  |
| ADD MONEY           | Food Service Account                                                                | \$0.00  |  |  |  |  |  |
| TERMS & CONDITIONS  |                                                                                     | \$0.00  |  |  |  |  |  |

then enter your credit or debit card details and the amount you wish to add on your campus card.

|                     | VIVERSITY<br>Trince Edward                                               |
|---------------------|--------------------------------------------------------------------------|
| This site o         | hose VeriSign SSL for secure e-commerce and confidential communications. |
|                     | の一般                                                                      |
| ACCOUNT SUMMARY     |                                                                          |
| TRANSACTION HISTORY | Select account:                                                          |
| ADD MONEY           | Amount to Add (Min \$5.00, Max \$500.00) CAD                             |
| TERMS & CONDITIONS  | Quick Select: \$5.00 \$10.00 \$20.00 \$50.00                             |
|                     | Select Payment: 🛛 🍟 🗤                                                    |
|                     | ADD FUNDS                                                                |

To start **Printing**, make sure you are logged in to your PaperCut account.

| PaperCut<br>MF       | ·                  |                         |            |               |                                |
|----------------------|--------------------|-------------------------|------------|---------------|--------------------------------|
| ₩ Summary            | Summary            |                         |            |               |                                |
| (\$) Rates           |                    |                         |            |               |                                |
| 🕅 Redeem Card        | BALANCE            | (ē)                     | PRINT JOBS | ē             | PAGES                          |
| ズ、Transfers          | \$1.00             |                         | 0          |               | 0                              |
| Transaction History  | Activity           |                         |            | Environmen    | tal Impact                     |
| Recent Print Jobs    | Activity           | Palanaa kiatan (a an    |            | Environmen    | itat impact                    |
| Jobs Pending Release | \$1.00             | Datance history for pwo | boden      |               | 6 of a tree                    |
| 🖨 Web Print          | \$0.90             |                         |            | \$\$ 0g       | of CO2                         |
|                      | \$0.80             |                         |            | <b>5</b> 0.01 | hours running a 60W light bulb |
|                      | \$0.60<br>E \$0.50 |                         |            |               |                                |

Choose Webprint on the left side of the page.

#### Use the **Submit A Job** button.

|           | PaperCut<br>MF      |                                           |                                 |                                           |                                    |                       |
|-----------|---------------------|-------------------------------------------|---------------------------------|-------------------------------------------|------------------------------------|-----------------------|
| ₩         | Summary             | Web Print                                 |                                 |                                           |                                    |                       |
| \$        | Rates               | Web Print is a service to enable printing | g for laptop, wireless and unau | thenticated users without the need to ins | tall print drivers. To upload a de | ocument for printing, |
| $\square$ | Redeem Card         | Submit a Job »                            |                                 |                                           |                                    |                       |
| X,        | Transfers           | SUBMIT TIME                               | PDINTED                         |                                           | PAGES                              | COST                  |
| 8         | Transaction History | JODINITTIME                               | TRIATER                         | DOCOMENTATION                             | TAGES                              |                       |
| ß         | Recent Print Jobs   |                                           |                                 |                                           |                                    |                       |

Select your desired printer. Note that you should **only** choose from these three printers:

- WEBPRINT-Robertson-Library-Black-Commons-Single-Sided
- WEBPRINT-Robertson-Library-Black-Commons-Double-Sided
- WEBPRINT-Robertson-Library-Colour-Commons

| k  | Summary              | Web Print                                                             |                                    |  |  |  |  |
|----|----------------------|-----------------------------------------------------------------------|------------------------------------|--|--|--|--|
| \$ | Rates                | Select a printer:                                                     |                                    |  |  |  |  |
| D  | Redeem Card          |                                                                       |                                    |  |  |  |  |
| Х, | Transfers            |                                                                       |                                    |  |  |  |  |
| 8  | Transaction History  |                                                                       | LOCATION/DEPARTMENT                |  |  |  |  |
| _  |                      | tcwebprint2019\WEBPRINT-AVC-218S                                      | AVC 218S                           |  |  |  |  |
| 2  | Recent Print Jobs    | itcwebprint2019\WEBPRINT-Robertson-Library-Black-Commons-Double-Sided | RL Learning Commons                |  |  |  |  |
| 2  | Jobs Pending Release | itcwebprint2019\WEBPRINT-Robertson-Library-Black-Commons-Single-Sided | RL Learning Commons                |  |  |  |  |
| ₿  | Web Print            | itcwebprint2019\WEBPRINT-ROBERTSON-LIBRARY-COLOUR-COMMONS             | RL Learning Commons                |  |  |  |  |
|    |                      | itcwebprint2019\WEBPRINT-ROBERTSON-LIBRARY-ROOM-312                   | RL 312                             |  |  |  |  |
|    |                      | ps2\RL-BlackCommons-LB-TEST (virtual)                                 | Robertson Library Learning Commons |  |  |  |  |
|    |                      | ps2\RL-BW-LB-TEST (virtual)                                           | Robertson Library Learning Commons |  |  |  |  |

For this example, I will choose the WEBPRINT-Robertson-Library-Black-Commons-Double-Sided

| Ŀ∕          | Summary                                                          | Web Print                                                                                                    |                                                        |
|-------------|------------------------------------------------------------------|----------------------------------------------------------------------------------------------------|--------------------------------------------------------|
| \$          | Rates                                                            | Select a printer:                                                                                                    |                                                        |
| Ø           | Redeem Card                                                      |                                                                                                    |                                                        |
| Х;          | Transfers                                                        |                                                                                                    |                                                        |
|             |                                                                  | PRINTER NAME T                                                                                                    | LOCATION/DEPARTMENT                                    |
|             |                                                                  |                                                                                                    |                                                        |
| 8           | Transaction History                                              | itcwebprint2019\WEBPRINT-AVC-218S                                                                                                    | AVC 218S                                               |
| 8<br>4      | Transaction History<br>Recent Print Jobs                         | itcwebprint2019\WEBPRINT-AVC-218S<br>itcwebprint2019\WEBPRINT-Robertson-Library-Black-Commons-Double-Sided                                                                          | AVC 218S<br>RL Learning Commons                        |
| 2<br>2<br>8 | Transaction History<br>Recent Print Jobs<br>Jobs Pending Release | itcwebprint2019\WEBPRINT-AVC-2185<br>itcwebprint2019\WEBPRINT-Robertson-Library-Black-Commons-Double-Sided<br>itcwebprint2019\WEBPRINT-Robertson-Library-Black-Commons-Single-Sided | AVC 218S<br>RL Learning Commons<br>RL Learning Commons |

Now I'm ready to upload my document.

In this box, I can input the number of copies of the document that I need to print. Since I only need one copy, I will leave the number of copies to one.

| PaperCut <sup>®</sup><br>MF                                                                                                    |                        |        | pwooden v                       |
|----------------------------------------------------------------------------------------------------|------------------------|--------|---------------------------------|
| Summary                                                                                                    | Web Print              |        | 1. Printer 2. Options 3. Upload |
| Rates     Redeem Card     Redeem Card | Options                | Copies |                                 |
| X Transfers                                                                                                    |                        |        |                                 |
| Transaction History                                                                                                    | « 1. Printer Selection |        | 3. Upload Documents »           |
| Jobs Pending Release                                                                                                    |                        |        |                                 |
| Heb Print                                                                                                    |                        |        |                                 |
|                                                                                                    |                        |        |                                 |

We recommend uploading your document in **PDF format** for the best results. Other file types like DOC, PPT, and PNG are supported, but PDF is the most reliable. Additionally, please ensure your document is formatted to letter size (8.5" x 11").

| PaperCut <sup>®</sup>                                                  |                                                | pwooden -                                                                                                    |
|------------------------------------------------------------------------|------------------------------------------------|----------------------------------------------------------------------------------------------------|
| ₩ Summary                                                              | Web Print                                      | . Printer 2. Options 3. Upload                                                                                                    |
| <ul> <li>Rates</li> <li>Redeem Card</li> <li>Transfers</li> </ul>      | Upload<br>Select documents to upload and print | Printing with Pa                                                                                                    |
| Transaction History  Recent Print Jobs Jobs Pending Release  Web Print |                                                | 73.5 KIB<br>Drag files here                                                                                                    |
|                                                                        |                                                | Upload from computer<br>The following file types are allowed: Microsoft Excel xlam, xls, xlsb, xlsm, xlsx, xltm, xltx Microsoft PowerPoint pot, potm, pots, ppam,<br>pps, ppsm, ppsx, ppt, pptm, pptx Microsoft Word doc, docm, docx, dot, dotm, dotx, rtf, bit PDF pdf Picture Files bmp, dib, gif, jif, jif,<br>jpe, jpeg, jpg, png, tif, tiff XPS xps |
|                                                                        | « 2. Print Options                             | Upload & Complete »                                                                                                    |

Click Upload Complete.

Once your document is uploaded, it will be processed, and you can collect your printout from the selected printer.

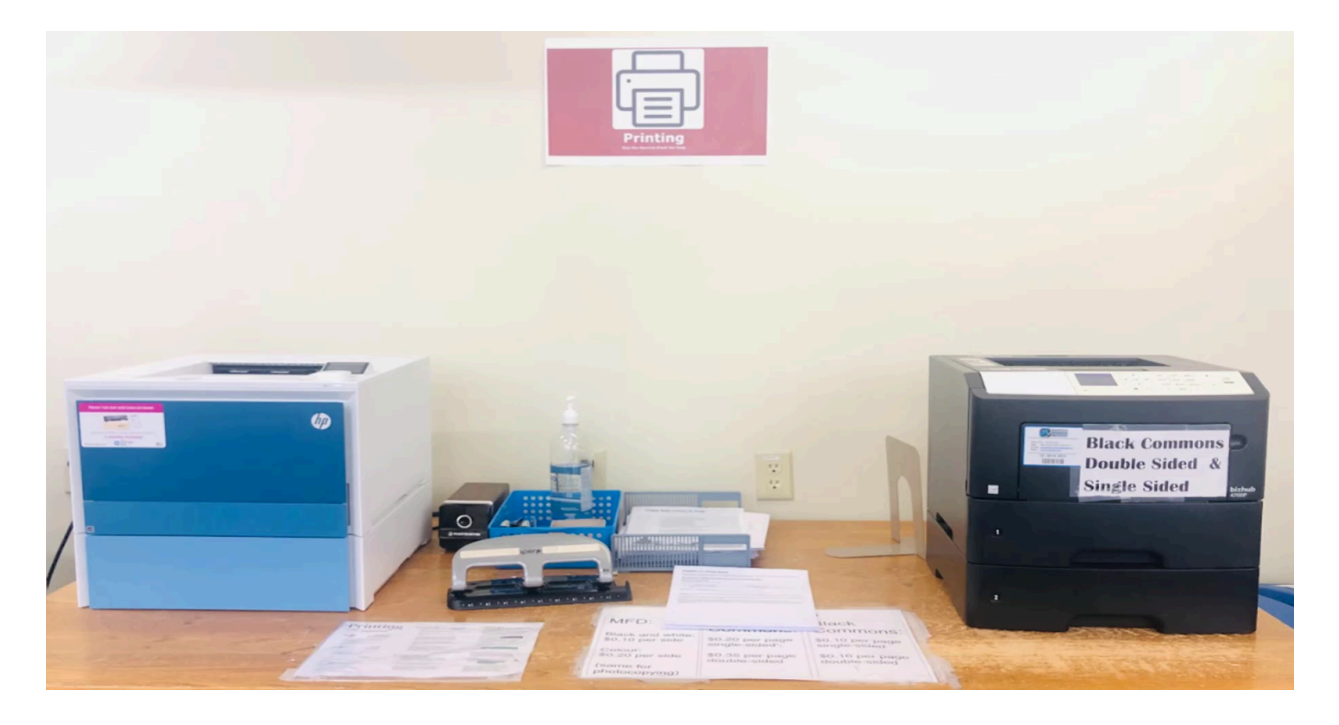

The library offers additional printing and scanning services. For more details on that, visit the library website and hover over the **Print/Scan** icon at the top of the page.

| ✓ Home   ROBERTSON LIBRARY × +                                                    |                                               |                                          |                                  | - 0                                                  |
|-----------------------------------------------------------------------------------|-----------------------------------------------|------------------------------------------|----------------------------------|------------------------------------------------------|
| ← → ♂ <sup>2</sup> ; library.upei.ca                                              |                                               |                                          |                                  | Q Guest                                              |
| UNIVERSITY<br>ISLAND Library                                                      | Ask Us Search Computers Print/S               | can PEI Collections Tours/Tutorials Book | a Space Subject Guides FAQ/Hours | <u>Today's Hours</u><br><b>Tue:</b> 8:00 am-11:00 pr |
| August 19: The OneSearch and EBSCOhe                                              | ost platforms got a major upgrade. <u>Sum</u> | mary of major changes                    |                                  |                                                      |
|                                                                                   |                                               |                                          |                                  | _                                                    |
| All Books Articles                                                                | Journals More                                 |                                          |                                  |                                                      |
| e.g. anne of green gables, equine su<br>Also try: <u>OneSearch</u> <u>Start \</u> | rgery, library hours                          |                                          |                                  | search                                               |
| INTERLIBRARY LOAN                                                                 | RESERVES                                      | REFWORKS                                 | GRAMMARLY                        | ACADEMIC INTEGRITY                                   |
| Who is your librarian?                                                            |                                               |                                          | Library Ask Us                   | Code of Conduct                                      |

If you need more help, ask us at the service desk, phone us at (902)-566-0583, send an email to <u>reference@upei.ca</u>, or use the chat tool on the library website. We are here for you.